## Schema DCCNext

The DCCNext has 16 outputs, which are connected to different pins of the Arduino.

A normal Arduino board contains an Atmel ATMega386 with pins of the chip, which are connected to pins on the board.

The drawing of the DCCNext is not complete and is just an example:

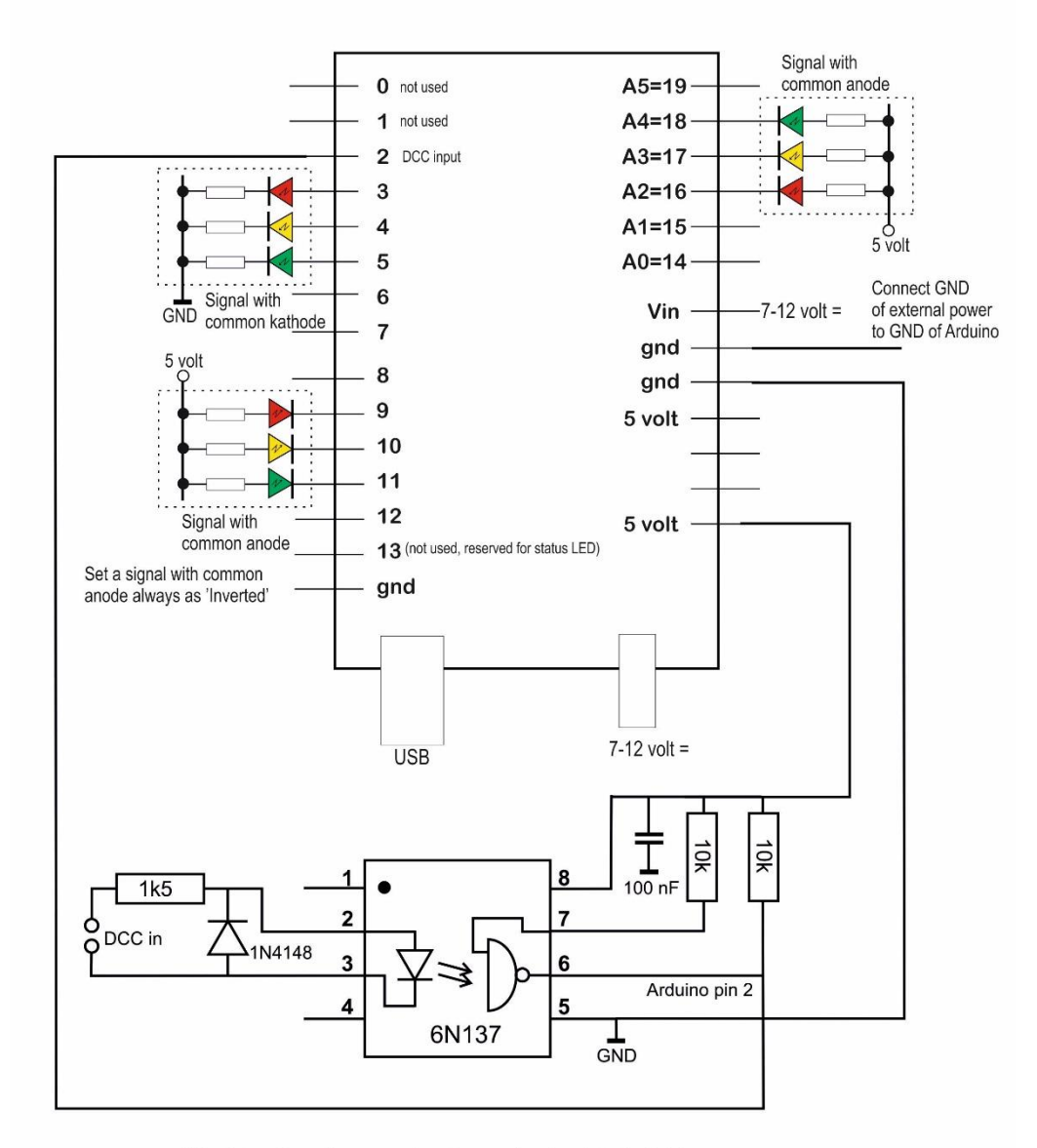

This picture shows three examples of connecting signals to the Arduino. Power the Arduino via 7-12 V dc on the powerjack (advised) or Vin. Or use the DCC/Power shield

Please note that each pin can source/sink a maximum of 40 mAmp!

Here are the pins of the DCCNext and pin numbers, the Arduino and the Atmel chip in case you might want to load your own program into the DCCNext::

| DCCNext | Arduino pin |
|---------|-------------|
|         | 0 RX        |
|         | 1 TX        |
|         | 2 DCC in    |
| 1       | 3           |
| 2       | 4           |
| 3       | 5           |
| 4       | 6           |
| 5       | 7           |
| 6       | 8           |
| 7       | 9           |
| 8       | 10          |
| 9       | 11          |
| 10      | 12          |
|         | 13          |
| 11      | 14/A0       |
| 12      | 15/A1       |
| 13      | 16/A2       |
| 14      | 17/A3       |
| 15      | 18/A4       |
| 16      | 19/A5       |

### Assemblage

Assemble and solder neatly according to the manual.

Tip: stick a piece of transparent adhesive plastic over the stickers at the top.

# Tester

To test the DCCNext 4 red, 4 yellow, 4 green and 4 white LEDs were connected with an experimental PCB with corresponding wire and insulation terminal. Orange = 5V. The AC/DC of 16V was connected to DCC during this test.

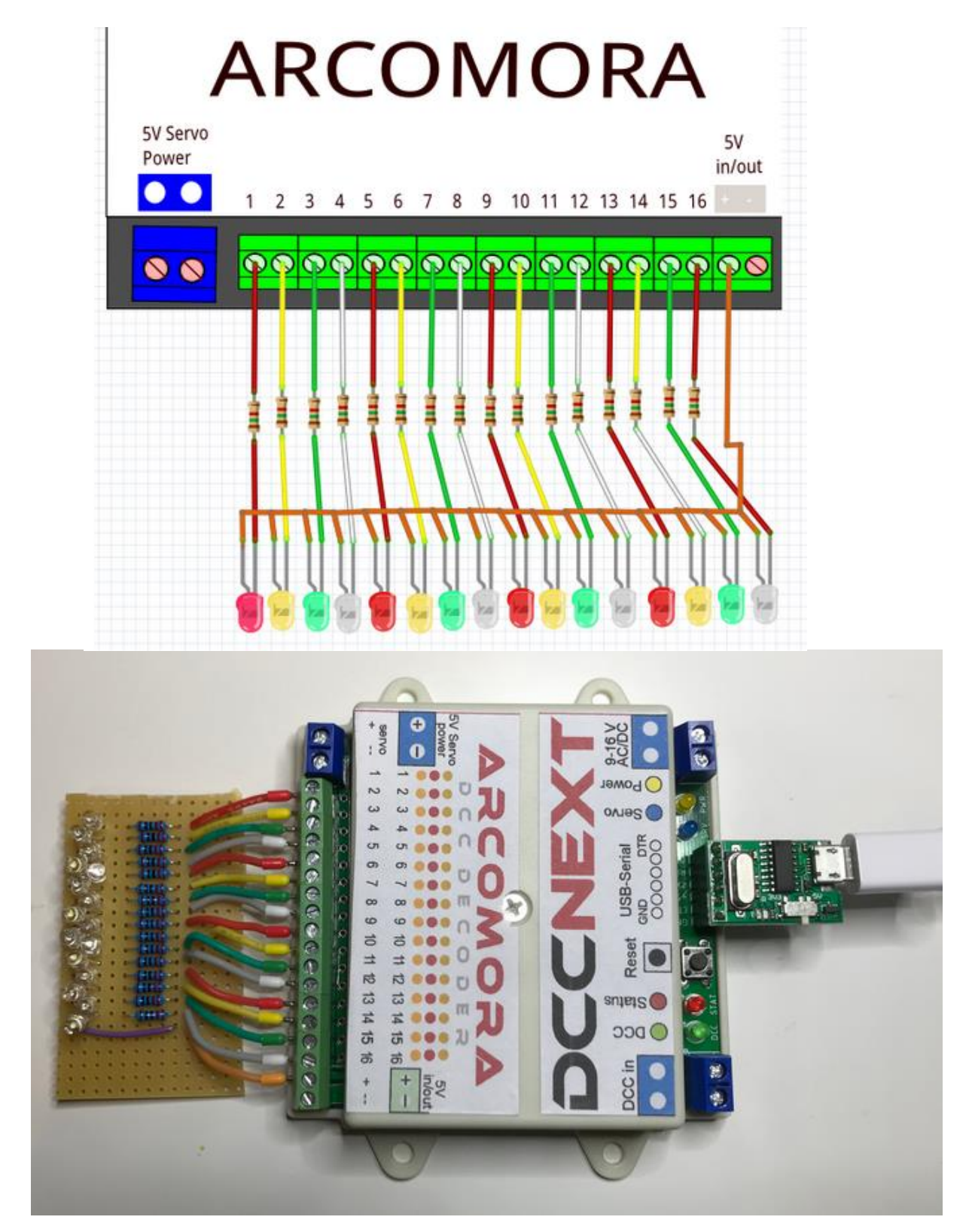

# Configuring

With the <u>ArSigDec</u> manual of Arcomora a Dutch P signal with speed indicator and a P signal without speed indicator were configured

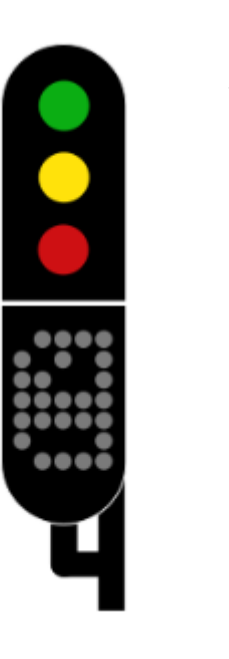

Adres 150 P signal with speed indicator. Adresses 150 and 151 each possible with a RED and GREEN command.

Adres 152 P signal without speed indicator. Adresses 152 and 153 each possible with a RED and GREEN command.

### Upload

The first time a DCCNext is connected to a laptop the user can click shortcut Arsigdec and the program searches for the USB port. When succeeded the ArSigDec software is loaded into the DCCNext

C:\WINDOWS\system32\cmd.exe

#### **First configuration**

The first time after reinstall some parameters must be set.

#### Reropen

A short welcome is shown when connecting the DCCNext to a laptop after first install:

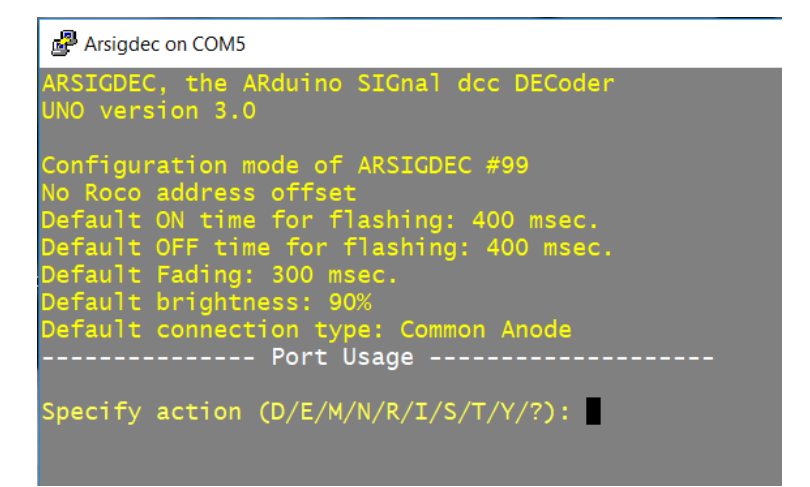

### **Configure standard signal**

First a Dutch P-signal with number box (database number 1) is selected at DCC start address 150:

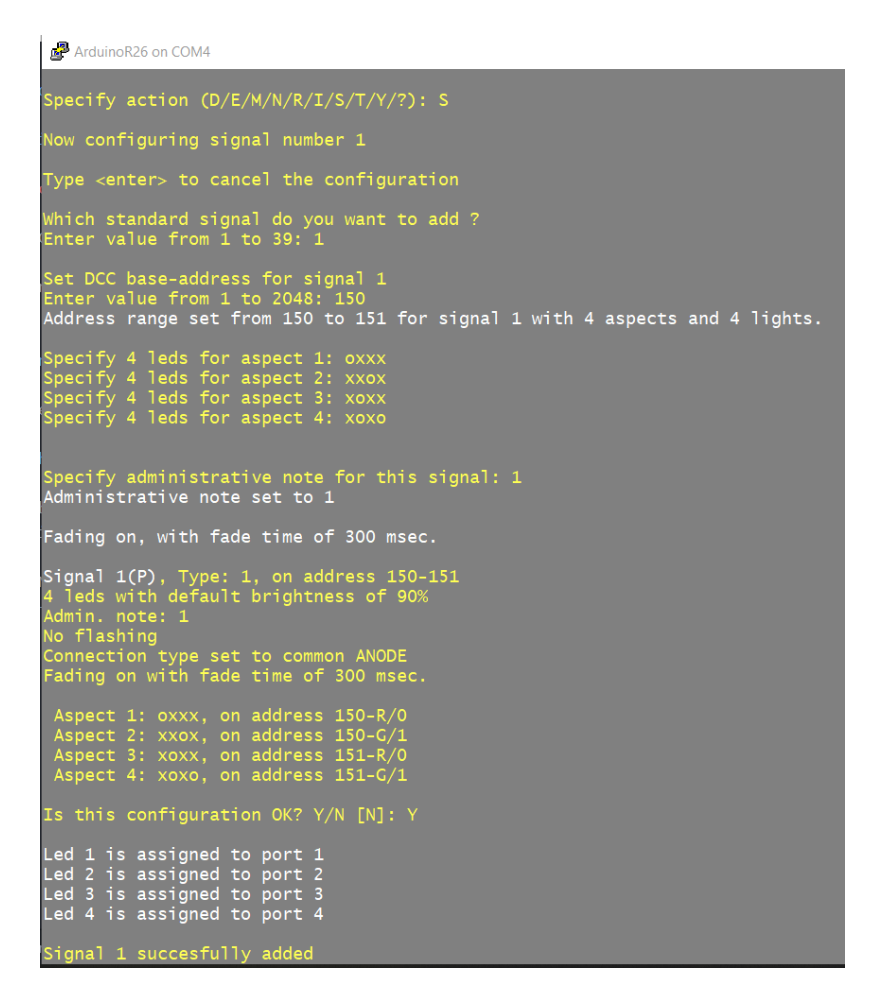

Likewise, a Dutch P-signal without number box (database number 2) was selected at DCC start address 152.

With a T command the LEDs can be tested from the laptop. A small disadvantage (probably because everything in the test setup is common anode) is that all LED's will light up immediately. With 16 test LEDs on one Atmel386 in the board, this is too much current. First disconnect a few LED connections or immediately configure the maximum number of signals within the DCCNext. In the latter case the DCCNext will extinguish almost all signals after typing an E (Exit to operation mode)..

### **DCC** commands to aspect

To test the configuration, the DCC Command Centre (e.g. DR5000) and/or MultiMaus RED and GREEN commands are first sent to the configured addresses to check which commands are required for which signal aspect.

Signal 1, 4 aspects, database number 1

#### **Command aspect**

| 150-R | To red, i | if before | green | then | via | yellow |
|-------|-----------|-----------|-------|------|-----|--------|
|-------|-----------|-----------|-------|------|-----|--------|

- 150-G To green, if before red then via yellow
- 151-R To Yellow
- 151-G To yellow + White
- Signal 2, 3 aspects, database number 2

### **Command** aspect

| To green, if before red then via yellow |
|-----------------------------------------|
| To green, if before red then via yellow |
| To Yellow                               |
| Nothing                                 |
|                                         |

This is all in accordance with the manual.

### **RocRail configuration P-sein**

The RED and GREEN commands seen above must now come from RocRail due to a correct configuration. On the Arcomora site, reference is made to a video explaining that for the DCCNext the address method 'Linear' must be chosen. The changes with respect to the default settings are circled.

| Signal sgl | Next1 (15 | /15)         |         |         |        |      |           |    |        |        |     |    | ×      |
|------------|-----------|--------------|---------|---------|--------|------|-----------|----|--------|--------|-----|----|--------|
| Index      | General   | Interface    | Wiring  | Details | Usage  | •    |           |    |        |        |     |    |        |
|            |           |              | ID @    | sgNext1 |        |      |           |    |        | Number | 0   |    | ▲<br>▼ |
|            |           | Descript     | tion @  |         |        |      |           |    |        |        |     |    |        |
|            |           | De           | ecoder  |         |        |      |           |    |        |        |     |    | $\sim$ |
|            |           | BI           | ock ID  |         |        |      |           |    |        |        |     |    | $\sim$ |
|            |           | Rou          | ute IDs |         |        |      |           |    |        |        |     |    |        |
|            |           |              | State   | 2       |        |      |           |    |        |        |     |    |        |
|            |           | Acce         | ssory#  | 0       | ▲<br>▼ |      |           |    |        |        |     |    |        |
|            |           |              | free    |         |        |      |           |    |        |        |     |    | $\sim$ |
| Blank w    | arning at | red main     | signal. |         |        |      |           |    |        |        |     |    | $\sim$ |
| Option     | s         |              |         |         |        |      |           |    |        |        |     |    |        |
| Mar        | nual oper | ated 🖂       | Reset   | Road    |        | Opp  | posite ID |    |        |        |     |    |        |
| 🗹 Оре      | erable    | $\checkmark$ | Show    | Show I  | D      | Star | rt of Day |    |        |        |     |    |        |
| Actio      | ns        |              |         |         |        |      |           |    |        |        |     |    |        |
| <          |           | >            |         |         | +      |      | ABC       | ОК | Cancel | Ap     | ply | Не | lp     |

Create a signal in RocRail with the name sgNext1, for example:

| Signal sgNext1 (15/15)                       |     |    | ×      |
|----------------------------------------------|-----|----|--------|
| Index General Interface Wiring Details Usage |     |    |        |
| Interface ID                                 |     |    | $\sim$ |
| Bus 0 0x0000000 UID-Name                     |     |    |        |
| RED                                          |     |    |        |
| Address Port O Default                       |     |    |        |
| 0 150 red green O Patterns                   |     |    |        |
| GREEN O Aspect numbers                       |     |    |        |
| 0 • Ored Ogreen                              |     |    |        |
| O Binary                                     |     |    |        |
| YELLOW O Function                            |     |    |        |
| 0 🗘 0 🕞 💿 red 🔾 green                        |     |    |        |
| WHITE                                        |     |    |        |
|                                              |     |    |        |
| 0 0 red O green                              |     |    |        |
| Protocol Default                             |     |    |        |
| Dia 10 Motor                                 |     |    |        |
| Dim 10  Analog                               |     |    |        |
| Brightness 100 🕞                             |     |    |        |
| OBacklight                                   |     |    |        |
| ○ LED                                        |     |    |        |
| Dinvert Pair gates Switch Switch time (ms) 0 |     |    |        |
|                                              |     |    |        |
|                                              |     |    |        |
| < >  + ABC OK Cancel Ap                      | ply | He | lp     |

In the Interface tab, set the port address to 150 (PADA) and Control to Linear:

### If the user necessarily wants to work with MADA (which does not matter to the DCCNext):

| Signal sgNext1 (14/14)                       |    |    | ×   |
|----------------------------------------------|----|----|-----|
| Index General Interface Wiring Details Usage |    |    |     |
| Interface ID                                 |    |    | ~ ^ |
| Bus 0 0x0000000 UID-Name                     |    |    |     |
| RED                                          |    |    |     |
| Address Port O Default                       |    |    |     |
| Patterns                                     |    |    |     |
| GREEN O Aspect numbers                       |    |    |     |
| 0 + 0 + O red O areen                        |    |    |     |
| O Binary                                     |    |    |     |
| YELLOW                                       |    |    |     |
| 0 0 red green Type                           |    |    |     |
| WHITE                                        |    |    |     |
|                                              |    |    |     |
| Servo                                        |    |    |     |
| Protocol Default                             |    |    |     |
| Dim 10 Motor                                 |    |    |     |
|                                              |    |    |     |
| Brightness 100 🔽 🔿 Macro                     |    |    |     |
| OBacklight                                   |    |    |     |
| ○ LED                                        |    |    | ~   |
| < >  + ABC OK Cancel App                     | ly | He | lp  |

In the Details tab, enter the correct sequence numbers for RED 0, for GREEN 1, YELLOW 2 and WHITE 3. If you have a P signal without a number box, only fill in RED, GREEN and YELLOW and, of course, 3 signal images.:

| Signal sgN                                        | lext1 (14                                               | /14)      |        |         |          |        |     |        |        |       |        |     |        |    | ×  |
|---------------------------------------------------|---------------------------------------------------------|-----------|--------|---------|----------|--------|-----|--------|--------|-------|--------|-----|--------|----|----|
| Index                                             | General                                                 | Interface | Wiring | Details | Usage    |        |     |        |        |       |        |     |        |    |    |
| Signal t                                          | Signal type Signification                               |           |        |         |          |        |     |        |        |       |        |     |        |    |    |
| ⊖ Sema                                            | Semaphore signal     O Distant signal     O Main signal |           |        |         |          |        |     |        |        |       |        |     |        |    |    |
| Light signal     Shunting signal      Block state |                                                         |           |        |         |          |        |     |        |        |       |        |     |        |    |    |
| Aspect 4                                          |                                                         |           |        |         |          |        |     |        |        |       |        |     |        |    |    |
| Prefix Use prefix                                 |                                                         |           |        |         |          |        |     |        |        |       |        |     |        |    |    |
| Patterns                                          |                                                         |           |        |         |          |        |     |        |        |       |        |     |        |    |    |
| Aspect:                                           | 1                                                       | RED Addr  | ess:   |         | GREEN Ad | dress: | Nur | nber:  | Value: | Nun   | nber:  | Val | ue:    |    |    |
| RED                                               |                                                         | ⊖ G1      | ΟN     | © R     | 2 () G2  | ON     | 0   | •      | 0 🗘    | 0     | •      | 0   | ▲<br>▼ |    |    |
| GREEN                                             | ● R1                                                    | ⊖ G1      | ON     | ● R     | 2 () G2  | ON     | 1   | •      | 0      | 0     | ▲<br>▼ | 0   | ▲<br>▼ |    |    |
| YELLOW                                            | • R1                                                    | ⊖ G1      | ON     | ● R     | 2 () G2  | ON     | 2   | ▲<br>▼ | 0      | 0     | ▲<br>▼ | 0   | ▲<br>▼ |    |    |
| WHITE                                             | • R1                                                    | ⊖ G1      | ON     | ● R     | 2 () G2  | ON     | 3   | ÷      | 0      | 0     | ▲<br>▼ | 0   | ▲<br>▼ |    |    |
| BLANK                                             | ● R1                                                    | ⊖ G1      | ON     | ● R     | 2 () G2  | ON     | 0   | •      | 0      | 0     | ▲<br>▼ | 0   | ▲<br>▼ |    |    |
| Aspect na                                         | ames                                                    |           |        |         |          |        |     |        |        |       |        |     |        |    |    |
|                                                   |                                                         |           |        |         |          |        |     |        |        |       |        |     |        |    |    |
| <                                                 |                                                         | >         |        |         | +        | ABC    |     | OK     |        | Cance |        | 1   | Apply  | He | lp |

- Always click on the signal sgNext1 in the RocRail interface then the signal image RED, YELLOW, GREEN and YELLOW+WHITE lights up alternately (with a neat transition from RED to GREEN via a short intermediate position YELLOW). Another option is to right-click on the signal and choose the desired signal aspect.

- Take a look at the test DCCNext and the logging in the RocRail interface. If everything is set correctly you will see that RocRail sends the same commands as tried by hand before.

In the logging of RocView you can see the last 4 commands for 4 aspects of signal sgNext1. The addresses in the RocView log are always 1 lower than in the user interface. The latest command is at the top:

| Controller                                |
|-------------------------------------------|
| 20:18:41 output addr=150 gate=1 cmd=on(1) |
| 20:18:39 output addr=150 gate=0 cmd=on(1) |
| 20:18:35 output addr=149 gate=1 cmd=on(1) |
| 20:18:26 output addr=149 gate=0 cmd=on(1) |

In the RocRail log you can see the last aspect for signal sgNext1. The addresses in the RocRail log are also always 1 lower than in the user interface. The latest command is at the bottom:

 202000224.201841.388
 r9999I cmdr0332
 OSignal
 2275 direct command [flip] for signal[sgNext1]

 20200224.201841.390
 r9999I cmdr0332
 OSignal
 1880 flip multi[10] aspect signal sgNext1 to aspect 3

 20200224.201841.391
 r9999I cmdr0332
 OSignal
 2001 setting signal [sgNext1] to [2] hasArrd=1 aspectnr=3 type=3

 20200224.201841.392
 r9999I cmdr0332
 OSignal
 1002 multi aspects processing for signal [sgNext1][3]...

 20200224.201841.393
 r9999I cmdr0332
 OSignal
 1050 set linear signal [sgNext1][3:3] addr=0 port=151 gate=1

 20200224.201841.394
 r9999c
 000E7E4
 OLocoNet
 2343 output addr=150 gate=1 cmd=on(1)

 20200224.201841.395
 r9999I cmdr0332
 OSignal
 1730 signal [sgNext1] action check for state: [3]

### **RocRail configuration French signal**

The ArSigDec can also be configured for a signal with number 33 from the database 'Cible-E avec oeilleton' from France. The number of aspects in RocRail is then set to 10.

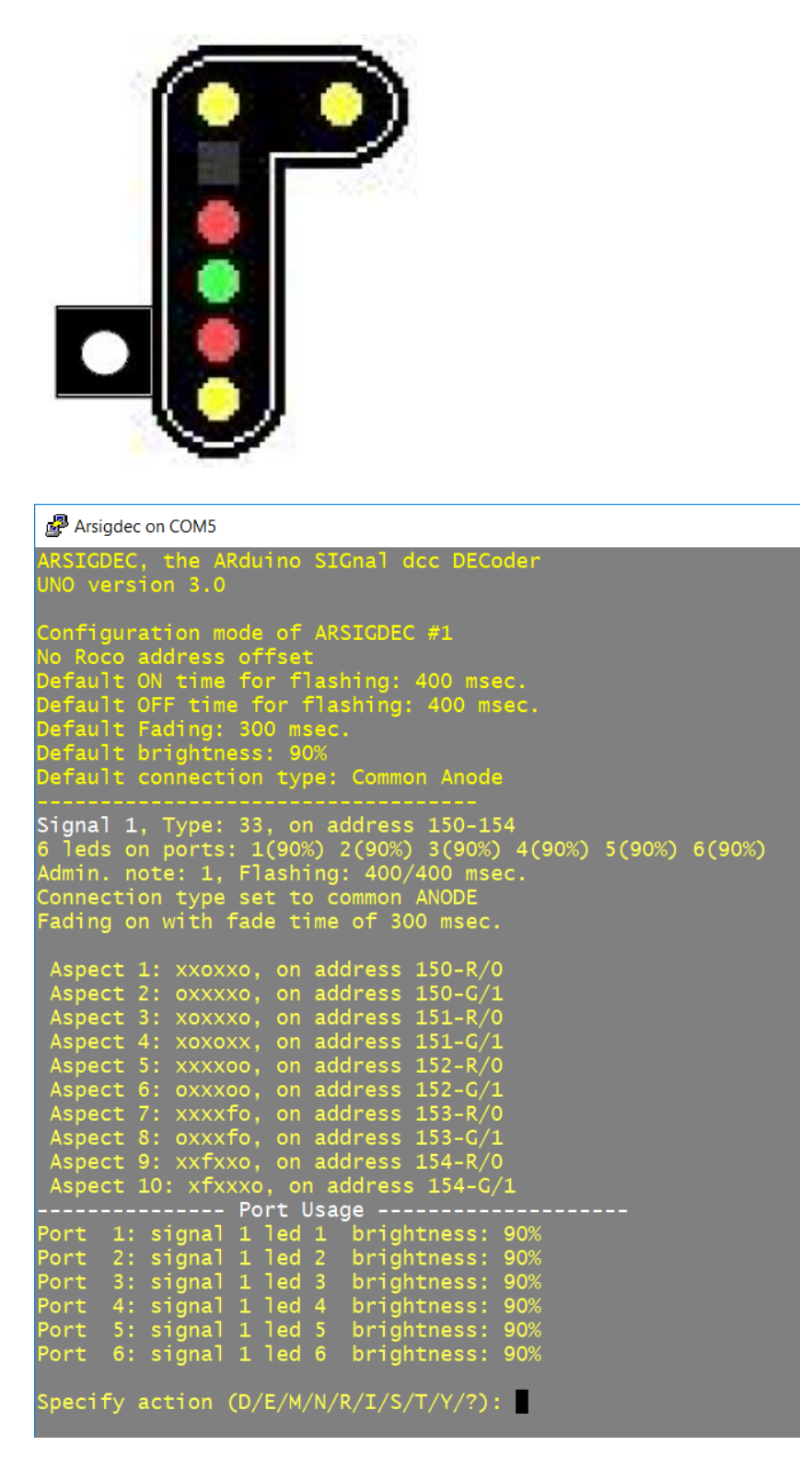

### And RocRail also:

| Index       General       Interface       Wiring       Details       Usage         Signal type<br>Signal type<br>Signal signal       Signal fication<br>Distant signal       Signal @ Main signal         Aspects       10       Image: Distant signal       Block state         Prefix       Dwarf signal       Use prefix         Aspect:       RED Address:       GREEN Address:         RED       R1       G1       N         RELLOW       R1       G1       N         RELLOW       R1       G1       N         REA       R1       G1       N         REA       R1       G1       N         REA       R1       G1       N       R2         GREEN       R1       G1       N       R2       G2         WHITE       R1       G1       N       R2       G2       N         Aspect names                                                                                                    | ignal sgN | lext1 (14/  | /14)        |        |             |                    |        |                                 |      |     | × |
|----------------------------------------------------------------------------------------------------|-----------|-------------|-------------|--------|-------------|--------------------|--------|---------------------------------|------|-----|---|
| Signal type   Semaphore signal   Light signal   Aspects   10   Prefix     Aspect:   RED   Address:   GREEN Address:   GREEN Address:   Number:   Value:   Number:   Value:   RED   RED   RED   RED   RED   RED   RED   RED   RED  <                                                                                                    | ndex G    | General     | Interface   | Wiring | Details (   | Jsage              |        |                                 |      |     |   |
| Semaphore signal   Light signal   Aspects   10   Prefix      Aspect: RED Address: GREEN Address: GREEN Address: Value: Number: Value: Number: Value:   RED   I   GREEN   R1   GI   N   R2   G2   I   I   I   I   I   I   I   I   I   I   I   I   I   I   I   I   I   I   I   I   I   I   I   I   I   I   I   I   I   I   I   I   I   I   I   I   I   I   I   I   I   I   I   I   I   I   I   I   I    I   I   I   I   I   I   I   I   I   I   I   I   I   I   I   I   I   I   I   I    I   I                                                                                                    | Signal ty | /pe         |             |        |             |                    |        | Signification                   |      |     |   |
| Aspects 10   Prefix Dwarf signal   Use prefix     Aspect:   RED   I   GREEN   Address:   GREEN   Mumber:   Value:   Number:   Value:   Number:   Value:   RED   RED   RED   RED   RED   RED   RED   RED   RED   RED   RED                                                                                                    | ⊖ Sema    | phore sig   | gnal        |        |             |                    |        | O Distant signal   Main signal  |      |     |   |
| Aspects 10  Prefix Use prefix Use prefix Aspect RED Address: GREEN Address: GREEN | Light     | signal      | _           |        |             |                    |        | ○ Shunting signal ○ Block state |      |     |   |
| Prefix       Use prefix         Aspect:       RED Address:       GREEN Address:       Parterns         RED       R1       G1       N       R2       G2       N       O       O       O       O         GREEN       R1       G1       N       R2       G2       N       I       O       O                                                                                                    | Aspects   | 10          | €J          |        |             |                    |        | Dwarf signal                    |      |     |   |
| Aspect:       RED Address:       GREEN Address:       Number:       Value:       Number:       Value:         RED       Image: Control of the control of the control of the                                                                                                    | Prefix    |             |             |        |             |                    |        | Use prefix                      |      |     |   |
| Aspect:       RED Address:       GREEN Address:       Number:       Value:       Number:       Value:         RED $\bigcirc$ R1 $\bigcirc$ G1 $\land$ $\bigcirc$ R2 $\bigcirc$ G2 $\land$ $\bigcirc$ $\bigcirc$ <td></td> <td></td> <td></td> <td></td> <td></td> <td></td> <td></td> <td>Parterns</td> <td></td> <td></td> <td></td>                                                                                                    |           |             |             |        |             |                    |        | Parterns                        |      |     |   |
| RED       Image: Red for the second second sec                                         | Aspect:   | F           | RED Addr    | ress:  | GF          | REEN Ad            | dress: | Number: Value: Number: Value:   |      |     |   |
| GREEN $\bigcirc R1$ $\bigcirc G1$ $\bigcirc N$ $\bigcirc R2$ $\bigcirc G2$ $\bigcirc N$ $1 \div$ $\bigcirc \div$ $\bigcirc \div$ $\bigcirc \div$ $\bigcirc \div$ $\bigcirc \div$ $\bigcirc \div$ $\bigcirc \div$ $\bigcirc \div$ $\bigcirc \div$ $\bigcirc \div$ $\bigcirc \div$ $\bigcirc \div$ $\bigcirc \div$ $\bigcirc \div$ $\bigcirc \div$ $\bigcirc \div$ $\bigcirc \div$ $\bigcirc \bullet$ $\bigcirc \bullet$ $\bigcirc \bullet$ $\circ \bullet$ $\circ \bullet$ $\circ \bullet$ $\circ \bullet$ $\circ \bullet$                                                                                                    | RED       | ● R1        | ⊖ G1        | ΟN     | R2          | ⊖ <mark>G</mark> 2 | ΟN     |                                 |      |     |   |
| YELLOW $\bigcirc$ R1 $\bigcirc$ G1 $\land$ N $\bigcirc$ R2 $\bigcirc$ G2 $\land$ N $2$ $\bigcirc$ 0 $\bigcirc$ 0 $\bigcirc$ WHITE $\bigcirc$ R1 $\bigcirc$ G1 $\land$ N $\bigcirc$ R2 $\bigcirc$ G2 $\land$ N $3$ $\bigcirc$ 0 $\bigcirc$ 0 $\bigcirc$ BLANK $\bigcirc$ R1 $\bigcirc$ G1 $\land$ N $\bigcirc$ R2 $\bigcirc$ G2 $\land$ N $4$ $\bigcirc$ $\bigcirc$ 0 $\bigcirc$ $\bigcirc$ <td>GREEN</td> <td>● R1</td> <td>⊖ <b>G1</b></td> <td>ΟN</td> <td>● R2</td> <td>⊖ G2</td> <td>ON</td> <td></td> <td></td> <td></td> <td></td>                                                                                                    | GREEN     | ● R1        | ⊖ <b>G1</b> | ΟN     | ● R2        | ⊖ G2               | ON     |                                 |      |     |   |
| WHITE $\bigcirc R1$ $\bigcirc G1$ $\bigcirc N$ $\bigcirc R2$ $\bigcirc G2$ $\bigcirc N$ $3 \div$ $\bigcirc \bullet$ $\bigcirc \bullet$ $\bullet$ $\bullet$                                                                                                    | YELLOW    | ● R1        | ⊖ G1        | ΟN     | <b>®</b> R2 | ⊖ G2               | ON     |                                 |      |     |   |
| BLANK   R1 G1 N  R2 G2 N  4   0   0   0   0                                                                                                    | WHITE     | <b>®</b> R1 | ⊖ <b>G1</b> | ΟN     | <b>®</b> R2 | ⊖ G2               | ΟN     |                                 |      |     |   |
| Aspect names                                                                                                    | BLANK     | • R1        | ⊖ G1        | ΟN     | <b>R</b> 2  | ⊖ G2               | ΟN     |                                 |      |     |   |
|                                                                                                    | Aspect na | ames        |             |        |             |                    |        | $\bigcirc$                      |      |     |   |
|                                                                                                    |           |             |             |        |             |                    |        |                                 |      |     |   |
|                                                                                                    |           |             |             |        |             |                    |        |                                 |      |     |   |
|                                                                                                    |           |             |             |        |             |                    |        |                                 |      |     |   |
|                                                                                                    |           |             |             |        |             |                    |        |                                 |      |     |   |
| < >  + ABC OK Cancel Anniv Heli                                                                                                    | <         |             | >           |        |             | +                  | ABC    | OK Cancel A                     | pply | Hel | n |

However, the aspects after BLANK have not been entered. Nevertheless, RocRail knows the other signal aspects by clicking on the signal each time in the RocRail interface. All signal aspects are scrolled through neatly (Please note: the technical number of the signal is 1 lower, so in this configuration it runs from 0 to 9).

| <br>d Nex |        |        |          |        |         |         |         |      |  |
|-----------|--------|--------|----------|--------|---------|---------|---------|------|--|
| <br>s     | gNext1 | addr=0 | ):0(150) | lock=u | inlocke | d aspec | t=2 sta | te=2 |  |
|           |        |        |          |        |         |         |         |      |  |

However, as soon as the sixth signal aspect and higher is required, the signal symbol disappears from the RocRail interface, but returns to signal aspect 1 to 5.

| sgNex |                                                      |  |  |  |  |  |  |  |  |  |
|-------|------------------------------------------------------|--|--|--|--|--|--|--|--|--|
|       | sgNext1 addr=0:0(150) lock=unlocked aspect=5 state=5 |  |  |  |  |  |  |  |  |  |
|       |                                                      |  |  |  |  |  |  |  |  |  |
|       |                                                      |  |  |  |  |  |  |  |  |  |

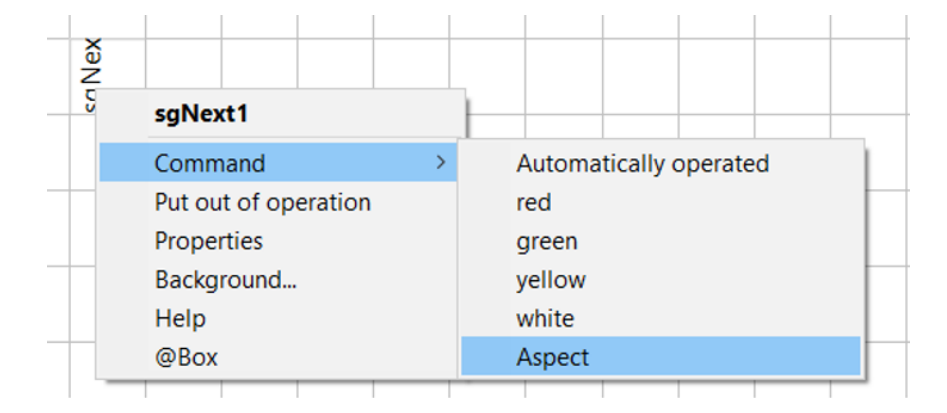

You can click the right mouse button on the signal and then select aspect:

Then you can directly enter the desired aspect number:

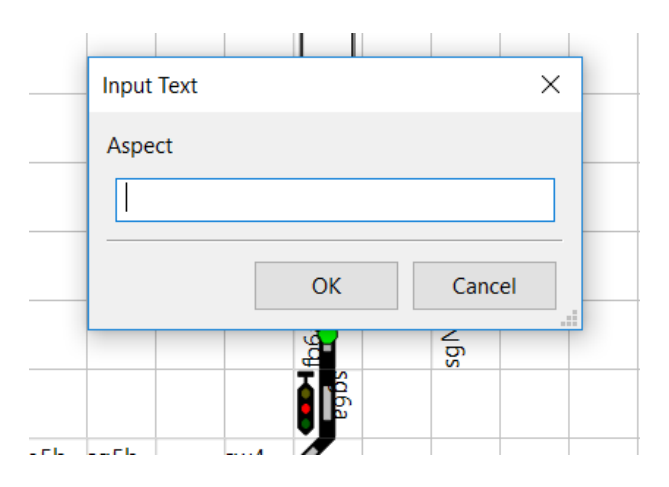